## 学生申请课程免修操作步骤

- 1、登录学校官网 <u>https://www.czie.edu.cn/</u>
- 2、点击学生信息门户, 输入学生本人账号和密码进行登录。

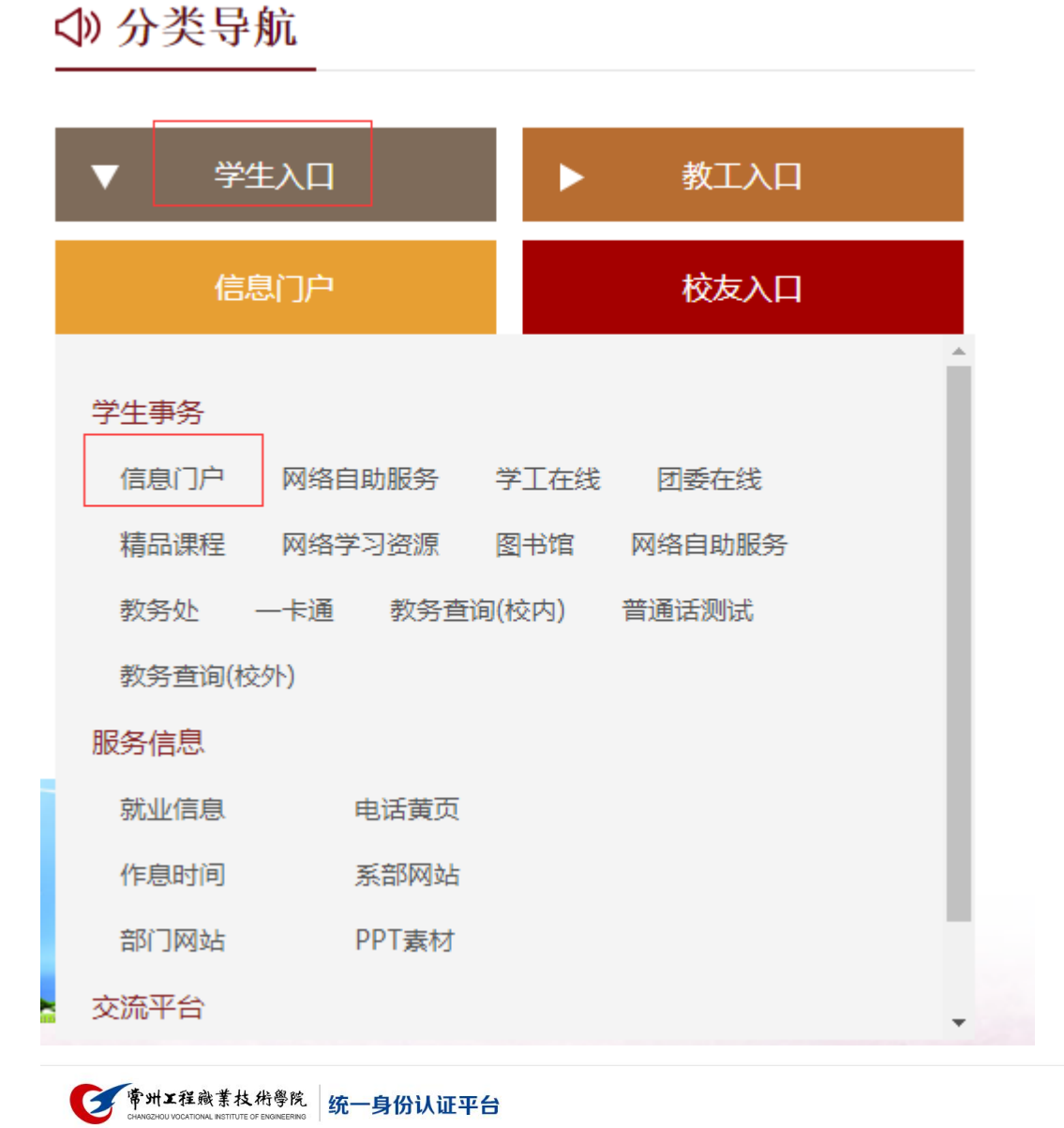

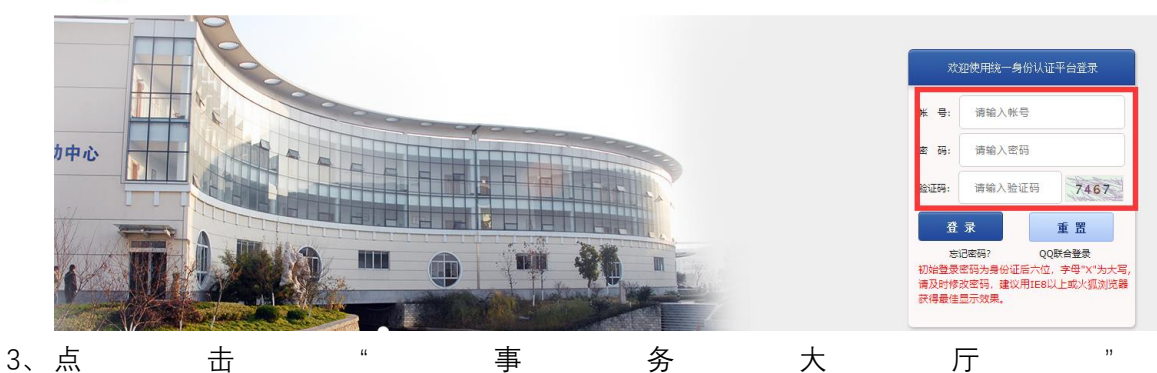

|             | <b>多常州工程</b> 藏                   | 業技術學<br>AL INSTITUTE OF ENGINE | 院 统一信息<br>ERING | 们,   |     | ĘШ  |                                                     | jey.                 |
|-------------|----------------------------------|--------------------------------|-----------------|------|-----|-----|-----------------------------------------------------|----------------------|
| 主           | 页(学生) 安全中心 事务                    | 法厅 教学平台                        | 新门户             |      |     |     |                                                     |                      |
| 个人          | 信息                               | 教务公告                           | 学工公告            | 校内新闻 |     | 天   | 气预报                                                 |                      |
|             | 1                                | 正在努力加載                         |                 |      |     |     | 常州天气预报<br>今天: 25℃~31℃<br>明天: 22℃~30℃<br>后天: 22℃~29℃ | : 時<br>: 時<br>: 阴到小雨 |
| 2           |                                  |                                |                 |      |     | 曲图  | 3件通知                                                |                      |
| 令<br>班<br>日 |                                  |                                |                 |      |     | 1   | 邮箱: <mark>2018032301@</mark><br>共#封未读               | ≩czie.edu.cn<br>进入邮  |
| 早           | 19-77; -<br>强刷卡次数: -<br>跑刷卡次数: - | 学分制课表信                         | 퀸               |      |     |     |                                                     |                      |
| (具5<br>上)   | 乐部刷卡次数: -<br>次登录时间,2020-09-01    | 节次                             | 割一 星期二          | 星期三  | 星期四 | 星期五 | 星期六                                                 | 星期日                  |
| Ь           | 次登录IP: 172.25.3.17<br>修改密码 个人信息  | 1                              |                 |      |     |     |                                                     |                      |

| <b>ビデポリエ経惑業技術學院</b><br>CHANGEHOL VOCATIONAL INSTITUTE OF ENGINEERING | ☆ 首页                                | ₽ 服务中心                | Ӓ 个人中心          | 搜索              |    | Q              |  |
|----------------------------------------------------------------------|-------------------------------------|-----------------------|-----------------|-----------------|----|----------------|--|
| <mark>线上-</mark><br><sup>为愈掘</sup>                                   | ー <b>広 式</b><br>供请假、休假、报<br>一体化线上服务 | : <b>服务</b>           |                 | <br>Ğ           |    |                |  |
| 热门服务                                                                 |                                     |                       |                 |                 |    |                |  |
| 2 <sup>0</sup>                                                       | 后勤报修申请                              | 二<br>一<br>知<br>、<br>知 | 识产权基金申请<br>★★★★ | 师生议校管理<br>★★★★★ | En | 英文证明开具<br>★★★★ |  |
|                                                                      | 立即处理                                | Σ.                    | Z即处理            | 立即处理            |    | 立即处理           |  |
|                                                                      | 学生课程免修申请<br>★<br>立即处理               |                       |                 |                 |    |                |  |

5、进入申请界面后,点击"在线办理"后进入下一界面,直接点击"保存"

| 学生课程免修申请                          |                                                                                                    |  |  |  |  |  |  |  |
|-----------------------------------|----------------------------------------------------------------------------------------------------|--|--|--|--|--|--|--|
| ☆ 收藏      ひ 在线办理                  |                                                                                                    |  |  |  |  |  |  |  |
| ▲<br>指南正文智无<br>注意事项<br>注意事项<br>皆无 | <b>开放対象</b><br>軟职工学生<br><b>免责单位</b><br>受政群机构・数学工作部<br><b>联系电话</b><br>1<br><b> か理时间</b><br>工作日<br><b> か理地点</b><br>1 |  |  |  |  |  |  |  |
| 学生色修理程由语语洗择前置流程实例                 |                                                                                                    |  |  |  |  |  |  |  |

| 默认配置   | 高级面      | 置       |        |        |
|--------|----------|---------|--------|--------|
| 默认事务   |          |         |        | 选择已有事务 |
|        |          |         |        | 按条件筛选  |
| 选择     | 发起时间     |         | 流程实例名称 | 发起人    |
|        |          |         |        |        |
|        |          |         |        |        |
| 20 🔽 📔 | 4 4 0 /0 | ) N   S |        | 1      |
|        |          |         |        | 保存     |

6、进入信息填写、材料上传界面

| C                                          | ■ 第州工程廠業技術参院 ☆ 首页<br>のHARRADY KONTONE, NETTING OF MOMENTING | · 服务中心 个人 | 中心 请输入流程进入 | Q       | 8           | 何佳慧,欢迎您! 注螨 |
|--------------------------------------------|-------------------------------------------------------------|-----------|------------|---------|-------------|-------------|
|                                            |                                                             |           |            |         |             | 点走扫码上传      |
|                                            |                                                             | 学生课程      | 免修申请       |         |             |             |
| 姓名:                                        | 何佳慧                                                         |           | 부탁:        |         | 2018032301  |             |
| 学院:                                        | 化工与制药工程学院                                                   |           | 班級:        |         | 範囲1831      |             |
| 申请日期:                                      | 2020-09-01 11:00:18                                         | <b>Г</b>  | 免疫溃疡       |         |             |             |
| 电通                                         |                                                             |           | 免疫課程学時     | 页填写完全准确 | 2020-2021-1 | •           |
| 申请免使的课程:                                   |                                                             |           | 免疹类型:      |         |             | •           |
| 申请免你的原因:                                   | 不能超过1000个字                                                  |           |            |         |             |             |
| <b>時列表 (0 mm) (2</b> 点击増加上传医院证明材料或退伍复员证明材料 | 4                                                           |           |            |         |             | 1           |
| 文件                                         | 8                                                           |           | 状态         |         | 进度          | 预约          |
|                                            |                                                             |           |            |         |             |             |

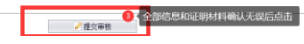

7、学生所在二级学院、医务室、课程所在二级学院分别审核后,学生本人可登录事务大厅的"已办服务"中查看流程状态。如状态是"已完成",可点击"查看"。

| 师生网上事务中心 | •                |           |            |       |              |           |             | 返回大厅                | 国修改改码 | <b>小</b> 注码 |
|----------|------------------|-----------|------------|-------|--------------|-----------|-------------|---------------------|-------|-------------|
|          | 首页               | _         |            |       |              |           |             |                     |       |             |
| ▲ 个人中心   | 侍か服务 巳か服         | ×         |            |       |              |           |             |                     |       |             |
|          | _ 查询条件           |           |            |       |              |           |             |                     |       |             |
|          |                  | 服务名称/发起人  | ¢          | 流程编号: | (波超时间(超)     | ■ 发起时间(止) | ■ 查询        | 王道王                 |       |             |
|          | 45.01            | :点梁崎县,    | 1819 Crain | 飲火な砂  | 82.6. Cr.Str | NHAR 1    | NEWS & GOLD | 6.IB(4)             |       | 海豚绿水        |
|          | <b>查</b> 義 主位 波特 | 信息 714307 | 学生免修課程申请   | 申请人填写 | 学生免修课程申请 20  |           | 0.002/08/1  | 2020-09-03 09:10:10 |       | 已完成         |

8、点击"查看"后出现如下界面:

|            | <b>ONNERGY KCATORA HETT</b> | <b>技術券院</b> ☆ 首页                                                                                                    | 🕂 服务中 | 心 个人中10 |            | 请输入流程进入 | Q,                  |  |  |
|------------|-----------------------------|----------------------------------------------------------------------------------------------------|-------|---------|------------|---------|---------------------|--|--|
| 学生课程免修申请   |                             |                                                                                                    |       |         |            |         |                     |  |  |
| 25         |                             | 100                                                                                                    |       |         |            | ¥9      |                     |  |  |
| 学院         |                             | 学院                                                                                                    |       |         |            | 班级      | 1000-0              |  |  |
| 申请时间       |                             | 2020-09-03 9:09                                                                                                    |       |         | 课程所在学院     |         | 免续成上申请而控则试          |  |  |
| 电调         | 9                           | 免继续上申请流程则试                                                                                                    |       |         | 免修英型       |         | 其他原因免修              |  |  |
| 免修课程学期     |                             | 2020-2021-1                                                                                                    |       |         | 免疫课程       |         | 免律线上申请汽程则试          |  |  |
| 免修原因:      |                             |                                                                                                    |       |         | 免修线上申请洗程则试 |         |                     |  |  |
| 审核单位       |                             | 東核人                                                                                                    |       | 事物类型    | 1          | 事故意见    | 审核日期                |  |  |
| 城主任事批      |                             | - 80                                                                                                    |       | 爆交      |            | test    | 2020-09-03 12:09:00 |  |  |
| 学生所在二级学院审批 |                             | 100                                                                                                    |       | 指交      | 周度         |         | 2020-09-03 14:33:37 |  |  |
| 课程所在二级学院审选 |                             | in the second second seco |       | 拥交      |            | 胸試通过    | 2020-09-03 14:37:39 |  |  |
| 教学工作影響面    |                             | -                                                                                                    |       | 结束      |            | 商式完成    | 2020-09-03 14:43:33 |  |  |
|            |                             |                                                                                                    |       | ्र शाम  |            |         |                     |  |  |

各部门审核意见均为通过,且教学工作部已备案结束,则免修申请成功,结束流程。学 生可打印申请表,并交给任课老师作为成绩输入凭证。

- 9、重点提醒:
  - (1) 如果是申请《体育与健康》课程免修,在办理完免修手续后,仍需根据体育学院 规定进行体育选课,具体选课要求及流程请咨询体育学院。
  - (2) 如因故需申请在校期间《体育与健康》课程全部免修,必须提交佐证材料,且需 每学期分别申请免修。
  - (3) 同一学期申请多门课程免修,请分别提交申请。